## Come comunicare una richiesta di modifica dei dati

1 Effettuale il collegamento al sito di Sansone <u>https://sansone.clsoft.it/</u>

| SANSONE                                                                                                  |  |  |  |  |
|----------------------------------------------------------------------------------------------------|--|--|--|--|
| Per accedere inserisci il nome utente o il numero tessera<br>o il codice braccialetto pel campo "utente" |  |  |  |  |
| on cource practiliter campo "atente".                                                                    |  |  |  |  |
| Utente                                                                                                   |  |  |  |  |
| 009600546                                                                                                |  |  |  |  |
| Password                                                                                                 |  |  |  |  |
|                                                                                                    |  |  |  |  |
| Ricordami                                                                                                |  |  |  |  |
| Accedi                                                                                                   |  |  |  |  |
| Hai dimenticato la password?                                                                             |  |  |  |  |

2 Sulla sezione di sinistra selezionare la voce "Persone" e successivamente, sull'elenco delle persone, selezionare l'icona della matita sulla riga relativa al proprio figlio

|   | Comunità Pastorale beato A. I. Schuster - Parrocchia dei Santi G & Altri utenti |                |                                                                                                    |        |                        |        |         |            |         |          |               | nti 久Te |
|---|---------------------------------------------------------------------------------|----------------|----------------------------------------------------------------------------------------------------|--------|------------------------|--------|---------|------------|---------|----------|---------------|---------|
| 6 | ☆ Operatività                                                                   | Flance Dersone |                                                                                                    |        |                        |        |         |            |         |          |               |         |
| E | Persone                                                                         | Elenco Persone |                                                                                                    |        |                        |        |         |            |         |          |               |         |
| Ľ | Spazi                                                                           |                | Braccialetto Sede Parrocchia dei Santi Attivi O Si Giacomo e Filippo -<br>21040 Venegono<br>Inferiore (VA) |        |                        |        |         |            |         |          |               |         |
|   |                                                                                 | Q              | ~                                                                                                    |        |                        | 6      | io Acti | ions 🗸     |         |          |               |         |
|   |                                                                                 |                | Cognome<br>↑=                                                                                              | Nome   | Comune di<br>Residenza | Attivo | Sesso   | Nato il    | Nato a  | Telefono | lce<br>Number | Email   |
|   | -                                                                               | /              | Test                                                                                                    | Test01 | VENEGONO<br>INFERIORE  | Si     | 2       | 19/09/2012 | TRADATE | 12345678 | 12345678      | mfamff@ |

3 Per il figlio scelto vengono visualizzate le informazioni Anagrafiche presenti e consultare le altre informazioni selezionando il nome della colonna (Famiglia, Rubrica Gruppi, Classi .....)

| Comunità Pastorale beato A. I. Schuster - Parrocchia dei Santi Gia RAltriutenti R Test V |                                                                                                |  |  |  |  |  |
|------------------------------------------------------------------------------------------|------------------------------------------------------------------------------------------------|--|--|--|--|--|
| ☆ Operatività                                                                            | Credito istituzionale                                                                          |  |  |  |  |  |
| Persone                                                                                  | Test01 Test 2,00€                                                                              |  |  |  |  |  |
| 盦 Spazi                                                                                  |                                                                                                |  |  |  |  |  |
|                                                                                          | 侍 Moduli                                                                                       |  |  |  |  |  |
|                                                                                          |                                                                                                |  |  |  |  |  |
|                                                                                          | Anagrafica Famiglia Rubrica Gruppi Classi Foto Allegati Sacramenti Attività Svolte Portafoglio |  |  |  |  |  |
|                                                                                          | Compare Test                                                                                   |  |  |  |  |  |
|                                                                                          |                                                                                                |  |  |  |  |  |
|                                                                                          |                                                                                                |  |  |  |  |  |
|                                                                                          | Sede di riferimento Parrocchia del Santi Giacomo e Filippo - 21040 Venegono Inferiore (VA)     |  |  |  |  |  |
|                                                                                          |                                                                                                |  |  |  |  |  |
|                                                                                          | Nascita                                                                                        |  |  |  |  |  |

- 4 Nel caso i dati memorizzati risultano errati o da modificare o si debbano comunicare informazioni particolari su allergie o di salute si deve procedere nel seguente modo:
- 4.1 Selezionare il pulsante "Moduli" presente in alto a destra, si aprirà una nuova pagina che risulterà precompilata con i dati attualmente memorizzati in Sansone.

| 🗉 Comunità Pastorale beato A. I. Schuster - Parrocchia dei Santi Gia R Altri utenti 🤉 Test01 Test 🔻 |                                                                                                |  |  |  |  |  |
|----------------------------------------------------------------------------------------------------|------------------------------------------------------------------------------------------------|--|--|--|--|--|
| ரி Operatività                                                                                      | Credito istituzionale                                                                          |  |  |  |  |  |
| Persone                                                                                             | Test01 Test 2.00€                                                                              |  |  |  |  |  |
| 盦 Spazi                                                                                             |                                                                                                |  |  |  |  |  |
|                                                                                                    | 🖶 Moduli                                                                                       |  |  |  |  |  |
|                                                                                                    | Anagrafica Famiglia Rubrica Gruppi Classi Foto Allegati Sacramenti Attività Svolte Portafoglio |  |  |  |  |  |
|                                                                                                    | Cognome                                                                                        |  |  |  |  |  |
|                                                                                                    | * Nome Teet01                                                                                  |  |  |  |  |  |

- 4.2 Modificare tutti i dati che risultano da aggiornare
- 4.3 In fondo alla pagina selezionare un modello da utilizzare e premere il pulsante "Genera Modulo".

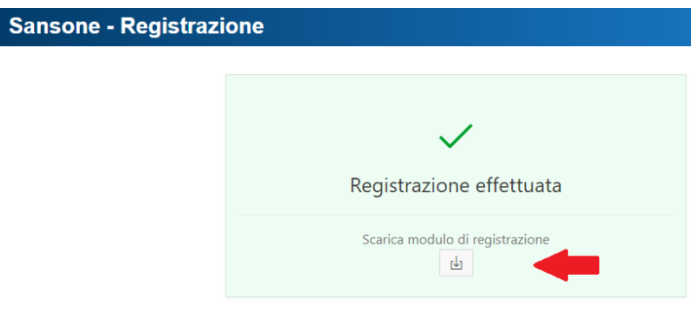

Apparirà un messaggio di conferma con il pulsante "Scarica modulo registrazione", premendo il pulsante viene visualizzato il modulo in formato pdf che **deve essere stampato, firmato** dove richiesto e **consegnato** in segreteria o alla catechista.

Scegli il modello del modulo da stampare

| * Modello | Seleziona il modello da utilizzare | ~ | Genera Modulo 🖉 |
|-----------|------------------------------------|---|-----------------|
|           | <b></b>                            |   |                 |